#### Registro elettronico giua@school

## Gestione dei colloqui per i genitori

#### 1 Prenotazione di un colloquio

La gestione dei colloqui è presente unicamente nel profilo utente GENITORE. Se si accede al registro con le credenziali dell'alunno non sarà possibile prenotare un colloquio.

Cliccando sulla voce **COLLOQUI** nel menu principale, viene presentata una pagina in cui è possibile inoltrare le richieste di colloquio ai docenti.

Nella pagina vengono elencati i docenti della classe con le materie di insegnamento.

| 🔒 Home                                        | 😾 Lezioni    | <b>Q</b> Situazione | Pagelle | 🖍 Richieste                                                   | 🗭 Colloqui                           | 📕 Bacheca     | 🖬 Agenda                   |
|-----------------------------------------------|--------------|---------------------|---------|---------------------------------------------------------------|--------------------------------------|---------------|----------------------------|
| Prenotazione dei colloqui individuali         |              |                     |         |                                                               |                                      |               |                            |
| Ore di ricevimento per i colloqui individuali |              |                     |         |                                                               |                                      |               |                            |
| Prof                                          | (incod) also | A sea in            |         | Sistemi e ret<br>Tecnologie e<br>telecomunica<br>Educazione e | i<br>progettazio<br>azioni<br>civica | ne di sistemi | O Prenota informatici e di |
| Prof                                          | .ssa         | all a second        |         | Scienze moto<br>Educazione o                                  | orie e sportiv<br>civica             | /e            | () Prenota                 |

Per inoltrare una richiesta di colloquio, cliccare sul pulsante **PRENOTA** in corrispondenza del docente desiderato. Verrà mostrata una nuova pagina in cui si dovrà scegliere tra le date disponibili .

| Scegli la data desiderata e clicca sul pulsante CONFERMA, oppure premi ANNULLA per tornare indietro. |                                                                                                    |          |                                                                                                    |  |  |
|----------------------------------------------------------------------------------------------------|----------------------------------------------------------------------------------------------------|----------|----------------------------------------------------------------------------------------------------|--|--|
| Docente:                                                                                             | Prof.                                                                                                    | Materia: | Educazione civica<br>Sistemi e reti<br>Tecnologie e progettazione di sistemi<br>informatici e di telecomunicazioni |  |  |
| Date disponibili *                                                                                   | Mercoledì 19 Ottobre 2022 dalle 10:10 alle 11:1<br>Modalità: IN PRESENZA - Sede di Assemini                                                                                                    | 0        |                                                                                                    |  |  |
| Date al completo                                                                                     | Mercoledi 9 Novembre 2022 dalle 10:10 alle 11:10                                                                                                    |          |                                                                                                    |  |  |
| Prossime date                                                                                        | Mercoledì 11 Gennaio 2023 dalle 10:10 alle 11:10<br>Mercoledì 1 Febbraio 2023 dalle 10:10 alle 11:10<br>Mercoledì 1 Marzo 2023 dalle 10:10 alle 11:10<br>Mercoledì 3 Maggio 2023 dalle 10:10 alle 11:10 |          |                                                                                                    |  |  |
|                                                                                                    | Conferma                                                                                                    | Annulla  |                                                                                                    |  |  |

Nella pagina vengono indicate come date disponibili solo quelle relative al mese corrente e a

*quello successivo*. Vengono anche mostrate le date di ricevimento che risultano già al completo, per aver ricevuto il numero massimo di prenotazioni previste, e le date stabilite per i mesi successivi.

Nel caso di colloquio a distanza, tramite videoconferenza con *Google Meet*, viene riportato il link per accedere all'incontro.

Cliccare sul pulsante **CONFERMA** per inoltrare la richiesta o sul pulsante **ANNULLA** per tornare alla pagina precedente.

Una volta inoltrate le richieste di prenotazione, queste saranno mostrate in evidenza nella pagina dei colloqui.

| Mercoledì 19 Ottobre 2022 alle 10:10<br>Modalità: In presenza<br>Sede di Assemini                     | Prof. | Appuntamento confermato X Cancella                                                                                                    |
|----------------------------------------------------------------------------------------------------|-------|----------------------------------------------------------------------------------------------------|
| Mercoledì 19 Ottobre 2022 alle 10:10<br>Modalità: In presenza<br>Sede di Assemini                     | Prof. | Appuntamento cancellato per<br>indisponibilità del docente<br>Messaggio del docente:<br>Spiacente, ma non mi è possibile essere<br>presente il giorno indicato. |
| Mercoledì 19 Ottobre 2022 alle 10:10<br>Modalità: In presenza<br>Sede di Assemini                     | Prof. | Appuntamento annullato dal genitore                                                                                                    |
| Mercoledì 9 Novembre 2022 alle 10:10<br>Modalità: A distanza<br>https://meet.google.com/abcd-defg-hij | Prof. | In attesa di conferma 🗙 Cancella                                                                                                    |

Nel riquadro vengono riportati, per ciascuna prenotazione:

- la data e l'ora dell'appuntamento, con le modalità previste per il colloquio (in presenza o a distanza);
- il nome del docente;
- lo stato della richiesta, che può essere uno dei seguenti:
  - IN ATTESA DI CONFERMA: significa che il docente non ha ancora preso visione della richiesta.
  - **APPUNTAMENTO CONFERMATO**: significa che il docente ha confermato l'appuntamento.
  - **APPUNTAMENTO CANCELLATO PER INDISPONIBILITA' DEL DOCENTE**: significa che il docente non può ricevere il genitore nella data indicata e sarà necessario chiedere un altro appuntamento.
  - **APPUNTAMENTO ANNULLATO DAL GENITORE**: significa che è stato il genitore a disdire l'appuntamento.

Per disdire un appuntamento, cliccare sul pulsante 🔀 Cancella in corrispondenza della richiesta di colloquio.

# Per consentire lo svolgimento di più colloqui all'interno della fascia oraria prevista, è necessario che tutti i genitori rispettino l'orario dell'appuntamento indicato dal docente.

Il giorno del colloquio, le informazioni sull'appuntamento vengono riportate anche nella pagina iniziale del registro (*Home*).

### 2 Svolgimento del colloquio a distanza

Per effettuare un colloquio a distanza, il genitore dovrà collegarsi utilizzando **Google Meet** *nella data e ora dell'appuntamento indicato dal docente sul registro elettronico*.

Utilizzare la procedura seguente per svolgere il colloquio.

1. Accedere a *Google* utilizzando le credenziali di accesso del proprio figlio (email del tipo: *nome.cognome.s1@giua.edu.it*).

ATTENZIONE: non sarà ammesso al colloquio nessun genitore che si presenti utilizzando altri indirizzi email.

- 2. Andare all'indirizzo indicato dal docente e visibile assieme alle informazioni per l'appuntamento confermato.
- 3. Cliccare sul pulsante "PARTECIPA ALLA RIUNIONE".
- 4. A questo punto è necessario attendere di essere ammessi al colloquio. È possibile che il docente rifiuti l'accesso perché ancora impegnato con un altro genitore: in tal caso riprovare dopo pochi minuti.